## Guía para el pago de aprovechamientos del InDRE y emisión de facturas

<u>Objetivo</u>

La presente guía tiene como objetivo indicar los pasos para realizar el pago de los servicios e insumos que realiza el InDRE , a través de los mecanismos gubernamentales.

Para el pago de aprovechamientos es necesario realizar el llenado del formato de ayuda e5.

Para la obtención de facturas es necesario seguir los pasos que se describen en el apartado Obtención de facturas.

## Llenado del formato de ayuda "e5"

### Ingresar a: http://e5cinco.salud.gob.mx/dpas

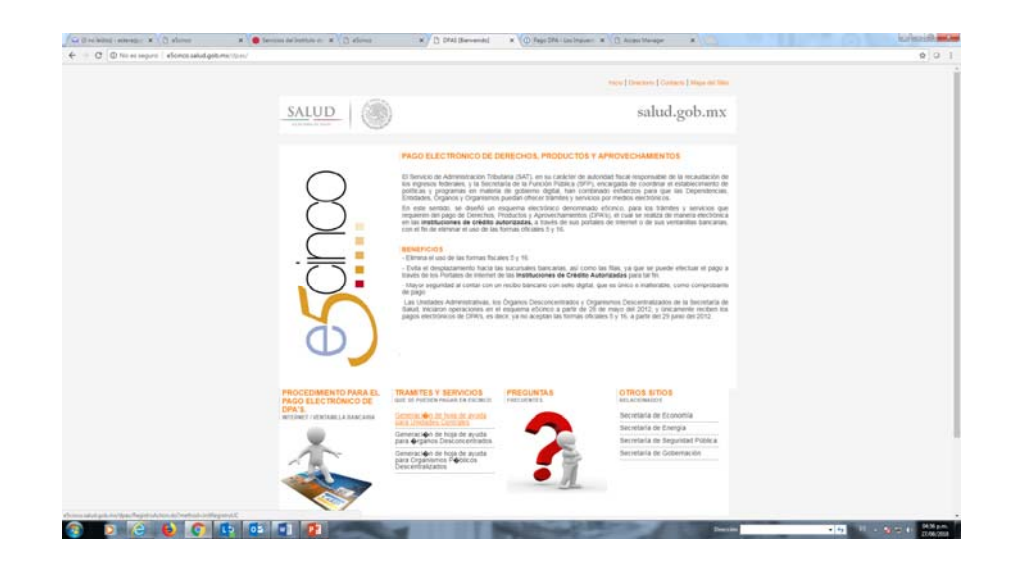

• <u>Seleccionar:</u>

<u>Generación de hoja de ayuda para</u> <u>Unidades Centrales</u>

### Seleccionar si se trata de Persona Física Persona Moral y llenar los campos requeridos

### **PERSONAS FISICAS**

### **PERSONAS MORALES**

|                                                                                                    | mann   Contains   Contains   theys and the           |                                                                                                    | mente il Commune il Commune il reliefe dei retto |  |
|----------------------------------------------------------------------------------------------------|------------------------------------------------------|----------------------------------------------------------------------------------------------------|--------------------------------------------------|--|
| SALUD                                                                                                    | salud.gob.mx                                         | SALUD                                                                                                    | salud.gob.mx                                     |  |
| Page de Samoles, Page Rich                                                                                                    | decine y Apermechanisation<br>genius de (MW's        | Page de Derreichen, Pred<br>Fage förder                                                                                                    | ectary a Agrown-Chantleadory<br>anna da 1990 y   |  |
| Brows for instructions areas, neuronal of demands de anno<br>2. Enforcientes et al. Section of a conditionation<br>Proceedimentals pages of pages                                                                                                    |                                                      | Brenn Jan Jorfpactiven and a versen of thermals de neve<br>A. Sectored de entreman al casel aertemion<br>reconstructioned<br>parts of posts                                                                                                    |                                                  |  |
| Type of a Registric Windowski Strategistric Windowski Strategistric Windowski Strategistric Windowski Strategistric Ministerio Strategistric Ministerio Ministerio Ministerio Ministerio Ministerio Ministerio Ministerio Ministerio Ministerio Ministerio Ministerio Ministerio Ministerio Ministerio M | and II Persite Host                                  | Tax in Aggine () Annua Again<br>NY Aggine ()<br>Taxin ()<br>Caribania<br>Caribania                                                                                                    |                                                  |  |
| Aquila Farma                                                                                                    | Unidades Administrativos Cestulos                    | Terget Kend<br>Diskel<br>Pasaradala<br>Indikalis de Dispisadas y fabrecia (publicaigna                                                                                                    | Adamsetratives Controller                        |  |
| Tepent (Buccose<br>Universage in tepent<br>C(15 (CFT)) DFF<br>Journey Berl<br>Refs Analogie                                                                                                    | • • • • • • • • • • • • • • • • • • •                | Default de de<br>Default de de<br>C O R CEFFO DAR<br>Insuite<br>Parte Autorisate                                                                                                    |                                                  |  |
| Browgin<br>Rota<br>Cantibal e Paper                                                                                                    |                                                      | Ranga<br>Kudu<br>Dantida k Ngar                                                                                                    |                                                  |  |
| Geren                                                                                                    | a Farmata                                            | General Control of Control of Con | Familie                                          |  |
| EXPLANT FOR A PARTY AND A PARTY AND A PART | Province Contraction and the final and the method of | BECRECINES OF SHULD, MEDICO - HUDROD DENICO                                                                                                    | HON REMEMAIPOIS & 2018 - POLITICAR DE PREMICIDAD |  |
|                                                                                                    |                                                      |                                                                                                    |                                                  |  |
|                                                                                                    |                                                      |                                                                                                    |                                                  |  |

a. En el Campo de Unidad Administrativa Centrales, colocar:

#### Instituto de Diagnóstico y Referencia Epidemiológicos

b. Seleccionar el servicio requerido:

#### Aprovechamiento en materia de Salud y Servicios Sanitarios Cursos de capacitación Servicios que presta el InDRE

c. En el campo de información del trámite:

Se debe de colocar la fecha se la siguiente forma:

#### ddmmaaa

- d. El **monto** a pagar se debe de colocar con base a lo indicado en el tabulador de aprovechamiento vigente.
- e. Cabe mencionar que ninguno de nuestros productos o servicios causa IVA, por lo que en caso de habilitarse ese campo, se deberá de colocar **0 (cero).**
- f. Finalmente dar click en Generar Formato
- g. Imprimir el formato generado y pagar el trámite en cualquier banco.

|                                                           |                                                                               | Inicio Directorio Cor                                     | tacto I Mana del Sitio |
|-----------------------------------------------------------|-------------------------------------------------------------------------------|-----------------------------------------------------------|------------------------|
|                                                           |                                                                               | need to be a feature to be                                |                        |
|                                                           |                                                                               | salud                                                     | .gob.mx                |
|                                                           | Pago de Derechos, Prov<br>Pago Electr                                         | <mark>ductos y Aprovechamientos</mark><br>rénico de DPA's |                        |
| Sigue las instrucci                                       | ones para generar el formato de pago                                          |                                                           |                        |
| <u>1 Seleccione el r</u><br>Procedimiento<br>para el pago | égimen al cual pertenece                                                      |                                                           |                        |
| Tipo de Røgimen                                           | 🔍 Persona Fésica 🔹 Persona Moral                                              |                                                           |                        |
| RFC - Registro<br>Federal de<br>Contribuventes            |                                                                               |                                                           |                        |
| Denominación o<br>Razón Social                            |                                                                               |                                                           |                        |
| Unidad<br>Responsable                                     | Unidad                                                                        | es Administrativas Centrales                              |                        |
|                                                           | Instituto de Diagnostico y Referencia Epidemiologica                          | •                                                         |                        |
| Tr∳mitc<br>Informaci∳n del                                | Servicios que presto el INDRE                                                 | Némero de control interno.(Llenar a 7 posiciones)         |                        |
| CONCEPTO                                                  | Cursos de Capacitación<br>Sanciones por incumplimiento, Indemnizaciones Otras |                                                           |                        |
| Importe                                                   | Servicios que presta el INDRE                                                 |                                                           |                        |
| Parte Actualizada<br>Recargos                             |                                                                               |                                                           |                        |
| Multa                                                     |                                                                               |                                                           |                        |
| Cantidad a Pagar                                          |                                                                               |                                                           |                        |
|                                                           |                                                                               |                                                           |                        |
|                                                           | Gener                                                                         | ra Formato                                                |                        |
|                                                           | Lieja No. 7 Col. Ju@rez Deleg. Cuauht@moc D.F. (                              | C.P. 06600 - Comentarios sobre este Sitio de Internet 🖾   |                        |
|                                                           | SECRETARIA DE SALUD, MEXICO - ALGUNOS DEREC                                   | CHOS RESERVADOS © 2010 - POLÍTICAS DE PRIVACIDAD          |                        |
|                                                           |                                                                               |                                                           |                        |
|                                                           |                                                                               |                                                           |                        |
|                                                           |                                                                               |                                                           |                        |
|                                                           |                                                                               |                                                           |                        |
|                                                           |                                                                               |                                                           |                        |

# Elija su modalidad de Pago DPA

#### Pago a través de Internet:

- Ingrese al Portal de Internet de la institución de crédito autorizada del que sea cliente y que le proporcione el servicio de banca electrónica.
- Seleccione la opción "Pago de DPA's".
- Capture los datos de identificación y del DPA que desea pagar.
- Al terminar la operación, se mostrará en pantalla el recibo bancario con sello digital. Si lo imprime será su comprobante del pago.
- Continúe con el trámite o servicio ante la Dependencia, Entidad, Órgano u Organismo que lo proporciona, en los términos previstos para el mismo.

#### Pago en Ventanilla Bancaria:

- Presente en la ventanilla bancaria de la institución de crédito autorizada de su preferencia la Hoja de Ayuda pre-llenada con los datos de identificación y del DPA que desea pagar.
- Realice el pago en efectivo o con cheque personal de la misma institución de crédito ante la cual se efectúa el pago, la cual le debe entregar un recibo bancario con sello digital, que le servirá como comprobante del pago realizado.
- Continúe con el trámite o servicio ante la Dependencia, Entidad, Órgano u Organismo que lo proporciona, en los términos previstos para el mismo.

Como siempre, SAT recomienda verificar que el recibo bancario con <u>sello digital</u> contenga la misma información que la <u>Hoja de</u> <u>Ayuda</u> para que, en su caso, solicite inmediatamente al cajero la corrección de la misma.

### Generación de Facturas

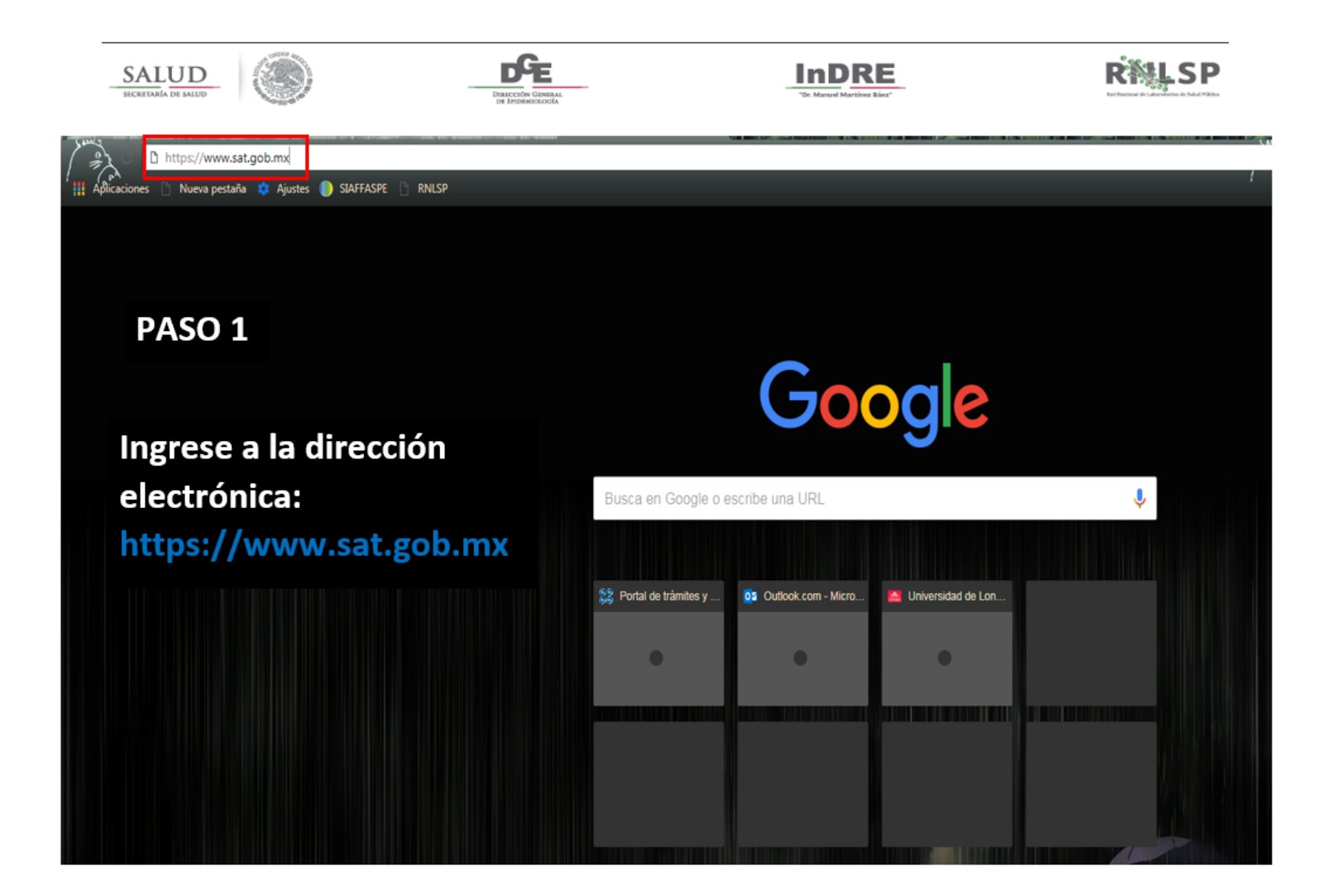

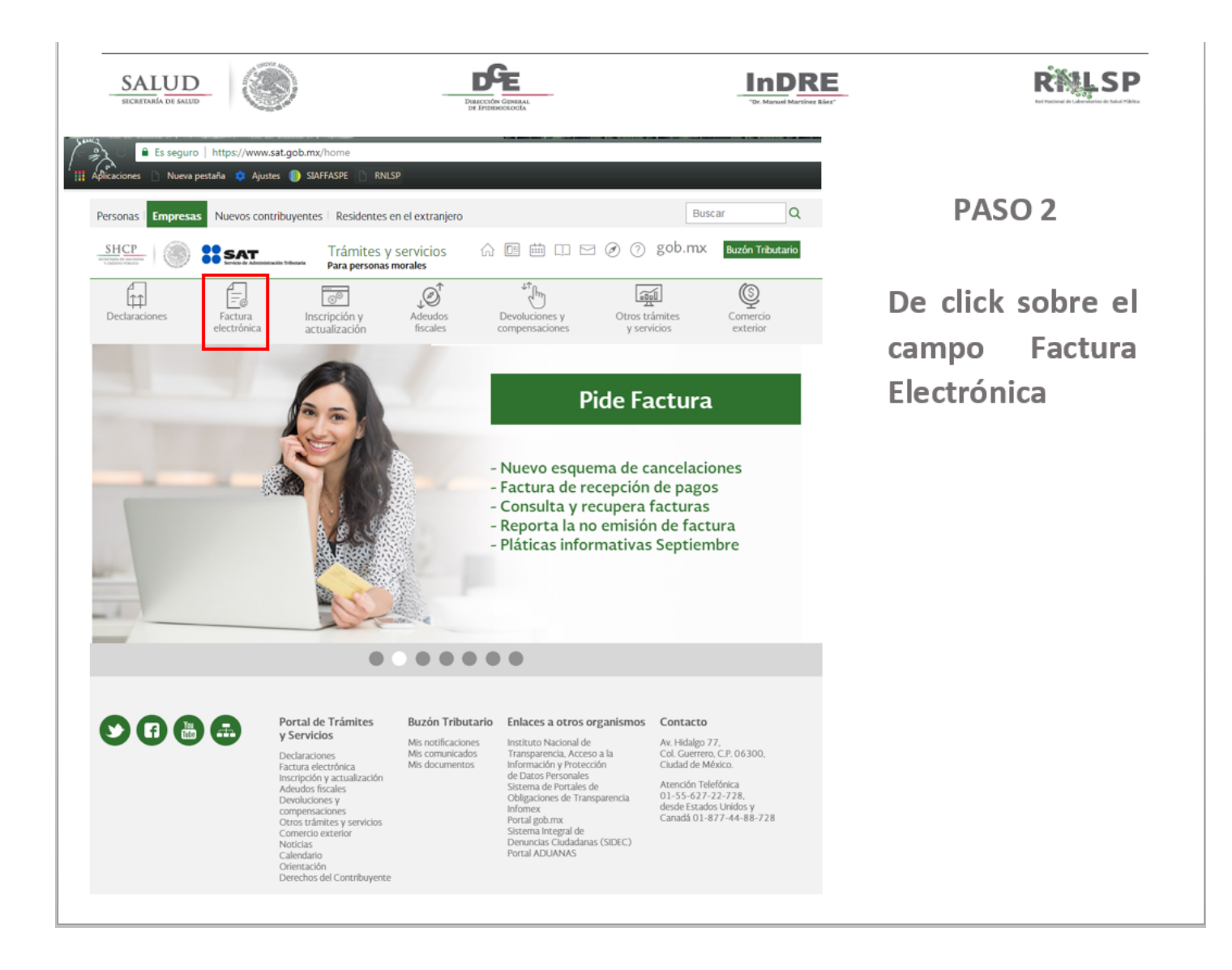

| SALUD<br>SICRITARIA DE SALID         |                                                                                                    | R                                      |
|--------------------------------------|----------------------------------------------------------------------------------------------------|----------------------------------------|
|                                      | Personas   Empresas   Nuevos contribuyentes   Residentes en el extranjero                                                                              | Buscar                                 |
|                                      | SHCP III III IIII IIII IIII IIIII IIIII IIII                                                                                                    | ) 🧿 gob.mx 🛛 Buzón Tributario          |
|                                      | Declaraciones Factura Inscripción y Adeudos Devoluciones y<br>electrónica actualización fiscales compensaciones                                        | Otros trámites<br>y servicios exterior |
|                                      | Inicio > Factura electrónica<br>Utiliza los servicios de factura electrónica                                                                           |                                        |
|                                      |                                                                                                    | Ver todos                              |
| PASO 3                               | Los más consultados                                                                                                    | ^                                      |
| De click sobre el<br>texto:          | <ul> <li>Genera tu factura</li> <li>Verifica tus facturas</li> <li>Cancela y recupera tus facturas</li> <li>Genera facturas para tu empresa</li> </ul> |                                        |
| COALO.                               |                                                                                                    | Expandir                               |
| "Cancela y Recupera<br>tus facturas" | Cambios en los comprobantes                                                                                                    | $\checkmark$                           |
|                                      | Consulta                                                                                                    | $\checkmark$                           |
|                                      | Verificación y validación                                                                                                    | $\checkmark$                           |
|                                      | Genera                                                                                                    | $\checkmark$                           |
| ,                                    | Solicitud de certificados de sello digital                                                                                                    | $\sim$                                 |

| gob mx                                                        |                                                                                           | Trámites Gobierno Participa Datos 🔍                               |
|---------------------------------------------------------------|-------------------------------------------------------------------------------------------|-------------------------------------------------------------------|
| ▲ > Inicio                                                    |                                                                                           |                                                                   |
| Acceso por contraseña                                         |                                                                                           | PASO 4                                                            |
| RFC: RFC                                                      |                                                                                           | 1. Ingrese su RFC                                                 |
| Contraseña:  O Contraseña                                     |                                                                                           | 2. Ingrese su contraseña o <u>e.firma</u>                         |
| Captcha                                                       |                                                                                           | 3. Ingrese los dígitos captcha                                    |
|                                                               |                                                                                           | 4. De click en Enviar                                             |
|                                                               | e.firma Enviar                                                                            |                                                                   |
|                                                               |                                                                                           |                                                                   |
|                                                               |                                                                                           |                                                                   |
| Enlaces                                                       | ¿Qué es gob.mx?                                                                           | Contacto                                                          |
| Declaraci&oactue:n de Accesibilidad<br>Política de privacidad | Es el portal único de trámites, información y participación<br>ciudadana. <u>Leer más</u> | Mesa de ayuda: dudas e información<br>gobmx@funcionpublica.gob.mx |
| <u>Términos y Condiciones</u><br>Marco Jurídico               | English                                                                                   | Denuncia contra servidores públicos                               |
| Portal de Obligaciones de Transparencia                       | Temas<br>Reformas                                                                         |                                                                   |
|                                                               |                                                                                           |                                                                   |
| <u>Mapa de sito</u>                                           |                                                                                           |                                                                   |

| SALUD                                                                                                    | DESECTION EDWARL<br>DE PERMINECICIÓN                                                      | InDRE                                                             | RMLSP    |  |  |
|----------------------------------------------------------------------------------------------------|-------------------------------------------------------------------------------------------|-------------------------------------------------------------------|----------|--|--|
| gob mx                                                                                                    |                                                                                           | Trámites Gobierno Participa Datos <b>Q</b>                        |          |  |  |
| FACTURA ELECTRÓNICA                                                                                                    |                                                                                           | Consulta CFDI • Generación de CFDI                                |          |  |  |
| A > Inicio                                                                                                    |                                                                                           | RFC Autenticado: SOBG881219j50 Salir                              |          |  |  |
| Factura Electrónica                                                                                                    |                                                                                           | PASO 5                                                            |          |  |  |
| <ul> <li>Seleccione la opción deseada:</li> <li>Consultar Facturas Emitidas</li> <li>Consultar Facturas Recibidas</li> </ul>     |                                                                                           | 1. Seleccione consultar recibidas                                 | facturas |  |  |
| Recuperar descargas de CFDI                                                                                                    |                                                                                           | 2. De click en continuar                                          |          |  |  |
| Enlaces                                                                                                    | ¿Qué es gob.mx?                                                                           | Contacto                                                          |          |  |  |
| Declaración de Accesibilidad<br>Política de privacidad                                                                           | Es el portal único de trámites, información y participación<br>ciudadana. <u>Leer más</u> | Mesa de ayuda: dudas e información<br>gobmx@funcionpublica.gob.mx |          |  |  |
| Términos y Condiciones<br>Marco Jurídico<br>Portal de Obligaciones de Transparencia<br>Sistema Infornex<br>INAI<br>Mapa de sitio | English<br>Temas<br>Reformas                                                              | Denuncia contra servidores oúblicos                               |          |  |  |

| SALUD<br>SICRETARIA DE SALUD                   |                | Dunce       | TIÓN GENERAL<br>DEBEDLOCIA | Ct-             | "Dr. Mar | DRE           |                                   | Ring LSP<br>Tel Parised Brilderedering de Saide Paleire |     |
|------------------------------------------------|----------------|-------------|----------------------------|-----------------|----------|---------------|-----------------------------------|---------------------------------------------------------|-----|
| gob mx                                         |                |             |                            | Į               | Trámites | Gobierno      | Participa Datos                   | ۹                                                       | Î 🗖 |
| FACTURA ELECTRÓNICA                            |                |             |                            |                 |          | Consulta CFDI | <ul> <li>Generación de</li> </ul> | e CFDI                                                  |     |
| Consultar Factur                               | as R           | ecibid      | as                         |                 |          | F             | PASO 6                            |                                                         |     |
| Folio Fiscal *                                 |                |             |                            |                 |          |               |                                   |                                                         |     |
| FOLIO FISCAL                                   |                |             |                            |                 |          |               |                                   |                                                         |     |
| • Fecha de Emisión * 1.                        | Selecci        | one fech    | a de er                    | nisión de pag   | 0        |               |                                   |                                                         |     |
| Año*:                                          |                | Mes*:       |                            |                 | Día:     |               |                                   |                                                         |     |
| 2018                                           | •              | 01          |                            |                 | •        |               |                                   | v                                                       |     |
| Hora Inicial:                                  |                |             |                            | Hora Final:     |          |               |                                   |                                                         |     |
| 00 • : 00                                      | • :            | 00          | ٣                          | 23              | • : 59   | • :           | 59                                | Ŧ                                                       |     |
| 2. En la sección RFC Er                        | nisor d        | ligite: SA  | т97070                     | 1NN3            |          |               |                                   |                                                         |     |
| RFC Emisor                                     |                |             |                            | Estado del Com  | probante |               |                                   |                                                         |     |
| SAT970701NN3                                   |                |             |                            | Seleccione un v | alor     |               |                                   | ¥                                                       |     |
| Tipo de Comprobante (Complen                   | nento)         |             |                            |                 |          |               |                                   |                                                         |     |
| Seleccione un valor                            |                |             | •                          |                 |          | 3. Dé cl      | ick en Busca                      | ar                                                      |     |
| (Criterio de búsqueda aplicable a CFDI emitida | is a partir de | 01/01/2014) |                            |                 |          |               |                                   |                                                         |     |
| * Campos obligatorios                          |                |             |                            |                 |          |               | Buscar CFDI                       |                                                         |     |
|                                                |                |             |                            |                 |          |               |                                   |                                                         |     |